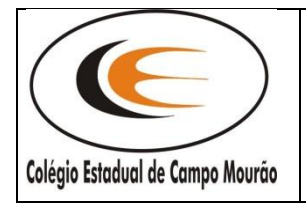

#### COLÉGIO ESTADUAL DE CAMPO MOURÃO - E.F.M. P e N

Av. Guilherme de Paula Xavier, 795, fone 44 525-1581 – <u>colegioestadual@ibest.com.br</u>. CAMPO MOURÃO – PR *Colégio Estadual – Cinquenta e Sete Anos Semeando Sabedoria* 

# PROJETO

# USO DA CALCULADORA FINANCEIRA HP12-C NOS CURSOS TÉCNICOS EM ADMINISTRAÇÃO E VENDAS - SUBSEQUENTE e TÉCNICO EM ADMINISTRAÇÃO INTEGRADO

Professor Coordenador Alberto Pereira da Silva

## **OBJETIVO DO PROJETO**

Analise de investimento faz com que nossos alunos dos Cursos Técnico em Administração e Vendas procurem conhecer as facilidades com utilização da calculadora HP 12C nas operações de matemática financeira, estatística e administração financeira e orçamentária. Saber manusear bem a HP12C torna esses cálculos mais rápidos e confiáveis, apresentando soluções para o dia a dia do profissional.

#### Objetivo

Capacitar os alunos dos Cursos Técnico em Administração e Vendas quanto à utilização dos conhecimentos da matemática financeira na solução dos diversos problemas que envolvem o atual mercado financeiro brasileiro, fazendo uso da calculadora HP-12C.

#### Público Alvo

Alunos dos Cursos Técnicos do Colégio Estadual, professores e demais interessados em aprimorar conhecimento sobre essa importante ferramenta da gestão financeira das empresas em sua vida particular.

#### Resumo

A mostrar as funções dessa maravilhosa calculadora, ensinar como fazer cálculos úteis, como juros simples, juros compostos, financiamentos, conversões de datas, etc.

# SUMÁRIO

| OBJETIVO DO PROJETO                                       | 2  |
|-----------------------------------------------------------|----|
| 1. OPERACÕES BÁSICAS                                      | 4  |
| 1.1. LIGAR E DESLIGAR                                     | 4  |
| 1.2. NOTAÇÃO DECIMAL                                      | 4  |
| 1.3. LIMPAR O VISOR                                       | 5  |
| 1.4. TECLAS FeG                                           | 5  |
| 1.5. QUANTIDADE DE CASAS DECIMAIS NO VISOR                | 5  |
| 1.6. TROCAR O SINAL                                       | 5  |
| 1.7. PILHA OPERACIONAL (X, Y, Z, T)                       | 5  |
| 1.8. TECLA ENTER                                          | 6  |
| 1.9. TECLA R↓                                             | 6  |
| 1.10. TECLAS +, -, ÷, ×                                   | 6  |
|                                                           | 7  |
| 1.12. TECLAS Y <sup>X</sup> . 1/X                         | 7  |
| 1.13. TECLA %                                             | 8  |
| 1.14. TECLA ∧%                                            | 9  |
| 1.15. TECLA %T                                            | 9  |
| 1.16. AS TECLAS STO E RCL                                 | 10 |
| 1.17. CÁLCULO COM DATAS                                   | 10 |
| 1.18. A TECLA                                             | 12 |
| 2. OPERAÇÕES FINANCEIRAS                                  | 14 |
| 2.1 - JUROS SIMPLES E MONTANTE                            | 14 |
| 2.1.2 - EXEMPLO JUROS SIMPLES E MONTANTE UTILIZANDO HP12C | 16 |
| 2.1.3- EXERCÍCIOS SOBRE JUROS SIMPLES E MONTANTE          | 18 |
| 2.2 - DESCONTO SIMPLES                                    | 19 |
| 2.2.1 - EXEMPLO DESCONTO SIMPLES UTILIZANDO HP-12C        | 20 |
| 2.2.2 - EXERCÍCIOS DE DESCONTO SIMPLES                    | 21 |
| 2.3 - JUROS COMPOSTOS                                     | 22 |
| 2.3.1 - EXEMPLO JUROS COMPOSTO UTILIZANDO HP-12C          | 22 |
| 2.3.2 - EXERCÍCIOS DE JUROS COMPOSTOS                     | 23 |
| 2.4 - DESCONTO COMPOSTO                                   | 24 |
| 2.4.1 - EXEMPLO DESCONTO COMPOSTO UTILIZANDO HP-12C       | 24 |
| 2.4.2 - EXERCÍCIOS DE DESCONTO COMPOSTO                   | 25 |
| 2.5 - RENDAS (FINANCIAMENTO)                              | 26 |
| 2.5.1 - EXEMPLO RENDA (POSTECIPADA) UTILIZANDO HP-12C     | 26 |
| 2.5.2 - RENDA (ANTECIPADA) UTILIZANDO HP-12C              | 28 |
| 2.5.3 - RENDA (VALOR FUTURO)                              | 29 |
| 2.5.4 - EXERCÍCIOS DE RENDAS POSTECIPADAS E ANTECIPADAS   | 31 |
| REFERÊNCIAS BIBLIOGRÁFICAS                                | 32 |

# **CALCULADORA HP 12C**

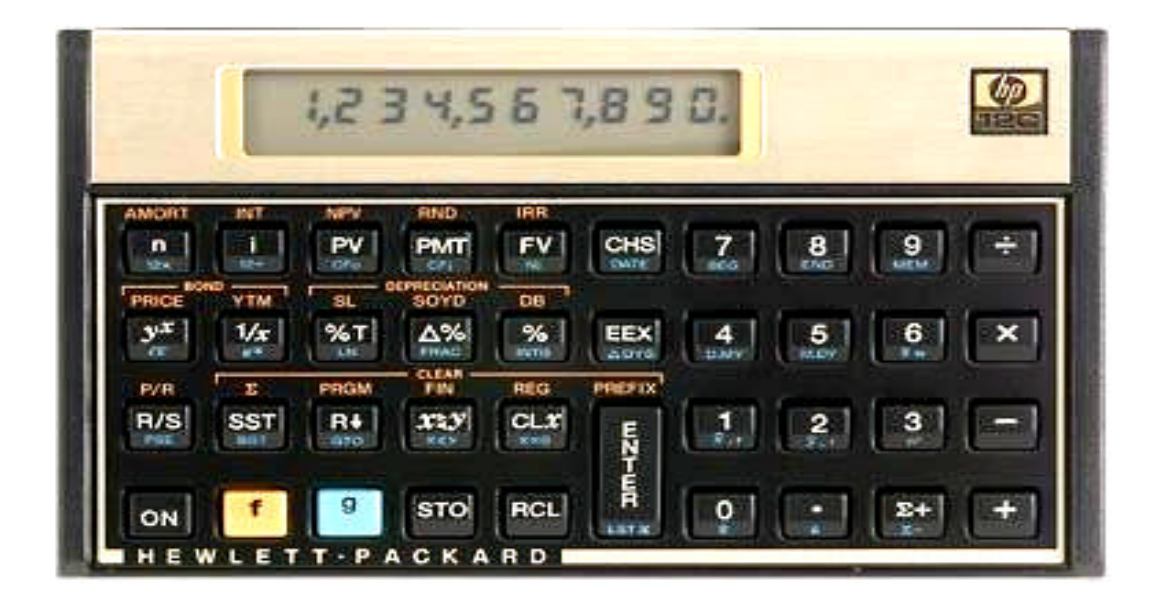

# 1. OPERAÇÕES BÁSICAS

## 1.1. LIGAR E DESLIGAR

Pressione ON

# 1.2. NOTAÇÃO DECIMAL

A máquina HP 12C possui duas formas de separar a parte fracionária da parte inteira de um número: utilizando ponto ou vírgula. Para mudar de uma forma para outra proceda do seguinte modo: desligue a máquina; pressione **ON**, e mantendo-a pressionada, pressione a tecla **•**; solte **ON** e solte **•**.

#### 1.3. LIMPAR O VISOR

Pressione CLX

# 1.4. TECLAS f e g

A maioria das teclas da HP 12C tem mais de uma função, ou seja, uma mesma tecla pode realizar até três funções, conforme descrito a seguir:

- função normal, escrita em cor branca na face superior da própria tecla;
- função amarela, escrita em cor amarela acima da tecla;

função azul, escrita em cor azul na face lateral inferior da própria tecla.
 Para realizarmos as funções amarela ou azul de cada tecla, basta que as teclas amarela <u>f</u> ou azul e <u>g</u> sejam, respectivamente, acionadas imediatamente antes de pressionar a tecla desejada. Se logo após o acionamento de qualquer dessas duas teclas houver necessidade de eliminar sua atuação, basta acionar <u>f</u> ENTER.

#### 1.5. QUANTIDADE DE CASAS DECIMAIS NO VISOR

Pressione a tecla **f** seguida do número de casas decimais desejado.

#### 1.6. TROCAR O SINAL

Pressione CHS

#### **1.7.** PILHA OPERACIONAL (X, Y, Z, T)

A máquina HP 12C dispõe de quatro registradores especiais (**x**, **y**, **z**, **τ**), que são usados para o armazenamento de números durante os cálculos. Para entender o funcionamento desses registradores, devemos visualizá-los em forma de pilha, como na figura abaixo:

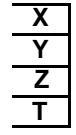

Quando um número é digitado, ele imediatamente ocupa o registrador X, que é o único cujo conteúdo aparece no visor. Cálculos com um número envolvem o conteúdo do registrador X, cálculos com dois números envolvem o conteúdo dos registradores X e Y. Os registradores Z e T são usados principalmente para a retenção automática dos resultados intermediários de cálculos em cadeia.

A função **f REG** limpa de uma só vez os conteúdos das memórias transitórias (X, Y, Z, T), além das memórias fixas (0 a 9 e .0 a .9) e das memórias financeiras, conforme veremos mais adiante.

#### 1.8. TECLA ENTER

Pressionando-se essa tecla desencadeiam-se as seguintes transferências entre os registradores:

- o conteúdo de x é transferido para y e mantido em x;
- o conteúdo de Y é transferido para Z;
- o conteúdo de z é transferido para T;
- o conteúdo de T é perdido.

# 1.9. TECLA R<sup>-</sup>

Essa tecla promove uma troca nos conteúdos dos quatro registradores especiais. O acionamento dessa tecla por quatro vezes consecutivas permite conhecer o conteúdo dos quatro registradores (X, Y, Z, T) e os devolve para sua posição inicial.

# 1.10. TECLAS [+]; [-]; [-]; [-]; [-],

Todas as operações aritméticas são efetuadas apenas com o conteúdo dos registradores  $x \in Y$ . Os exemplos a seguir esclarecem a utilização dessas teclas.

#### Exemplos

| 1) | Efetuar: | 14 + 20      | )-4 |       |          |
|----|----------|--------------|-----|-------|----------|
|    | Na HP 1  | 2 <b>C</b> : | 14  | ENTER |          |
|    |          |              | 20  | +     |          |
|    |          |              | 4   | •     | Resp.:30 |

2) Efetuar: (23+7) ÷ 15

| Na HP 12C: | 23 ENTER |          |
|------------|----------|----------|
|            | 7 +      |          |
|            | 15 🔒     | Resp.: 2 |

3) Efetuar: (5 x 17 + 5) ÷ (37 - 7 x 4)

| Na HP 12C: 5 ENTER | 4 🗂  |           |
|--------------------|------|-----------|
| 17 🗂               | 37 - |           |
| 5 +                | CHS  |           |
| 7 ENTER            |      | Resp.: 10 |

# 1.11. TECLA X 2Y

Essa tecla troca o número que está no registrador  $\mathbf{x}$  pelo número que está no registrador  $\mathbf{y}$  e vice-versa.

# Exemplos

1) Efetuar: 60 ÷ 5

| Na HP 12C: | 5  | ENTER |           |
|------------|----|-------|-----------|
|            | 60 | X < Y | Resp.: 12 |

# 1.12 TECLAS y<sup>x</sup> , 1/x

Usadas no cálculo de potenciação e radiciação.

# Exemplos

1) Efetuar: 5<sup>2</sup>

| Na HP 12C: | 5 ENTER                 |           |
|------------|-------------------------|-----------|
|            | 2 <b>y</b> <sup>x</sup> | Resp.: 25 |

2) Efetuar:  $\sqrt[3]{27}$ 

| Na HP 12C: | 27 ENTER             |         |
|------------|----------------------|---------|
|            | 3 1/x y <sup>x</sup> | Resp. 3 |

# 1.13. TECLA %

Calcula a porcentagem de um determinado número.

# Exemplos

1) Calcular 5% de 250.

| Na HP 12C: | 250 ENTER |             |
|------------|-----------|-------------|
|            | 5 %       | Resp.: 12,5 |

2) Uma mercadoria que custava \$200,00 sofreu um reajuste de 20%. Qual o novo preço dessa mercadoria?

٦

| Na HP 12C: | 200 | ENTER |                 |
|------------|-----|-------|-----------------|
|            | 20  | % +   | Resp.: \$240,00 |

 Um veículo cujo preço é \$13.200,00 é oferecido com um desconto de 6% nas compras a vista. Calcule o preço a vista.

| Na HP 12C: | 13200 ENTER |                    |
|------------|-------------|--------------------|
|            | 6 % -       | Resp.: \$12.408,00 |

# 1.14. TECLA D%

Calcula a diferença percentual entre dois números.

#### Exemplos

1) Um objeto que custava \$1.000,00 passou a custar \$1.200,00. Qual o aumento percentual sofrido?

| Na HP 12C: | 1000 | ENTER     |                                           |
|------------|------|-----------|-------------------------------------------|
|            | 1200 | <b>D%</b> | Resp.: 20% ( 1.200 é 20% maior que 1.000) |

2) Um dólar valia R\$ 1,75 e passou a valer R\$ 1,87. Calcule sua valorização.

| Na HP 12C: | 1,75 | ENTER     |                                            |
|------------|------|-----------|--------------------------------------------|
|            | 1,87 | <b>D%</b> | Resp.: 6,86% (1,87 é 6,86% maior que 1,75) |

 As ações de uma certa empresa caíram de R\$ 22,30 para R\$ 19,80. Calcule o percentual da queda.

| Na HP 12C: | 22,3 | ENTER     | <b>]</b>                                         |
|------------|------|-----------|--------------------------------------------------|
|            | 19,8 | <b>D%</b> | Resp.: -11,21% ( 19,80 é 11,21% menor que 22,30) |

# 1.15 TECLA %T

Determina quanto um número da memória **x** representa percentualmente em relação ao número da memória **Y**.

## Exemplos

Γ

1) Determinar quanto 18 representa percentualmente um relação a 60.

| Na HP 12C: | 60 ENTER     |            |
|------------|--------------|------------|
|            | 18 <b>%T</b> | Resp.: 30% |

#### 1.16 AS TECLAS STO e RCL

A tecla **STO** serve para guardar e operar valores nas 20 memórias fixas existentes na máquina HP 12C. Essas memórias serão armazenadas de 0 a 9 e .0 a .9. A tecla **RCL** serve para chamar os valores de cada uma das 20 memórias para o visor.

Se logo após o acionamento de qualquer dessas duas teclas houver necessidade de eliminar sua atuação, basta acionar [f] ENTER].

#### Exemplos

1) Guardar o número 15 na memória 1.

Na HP 12C: 15 STO 1

2) Somar 100 ao conteúdo da memória 1, guardando o resultado na própria memória 1.

Na HP 12C: 100 STO + 1

3) Chamar o conteúdo da memória 1 para o visor.

| Na HP 12C: | RCL 1 | Resp.: 115 |
|------------|-------|------------|
|            |       | •          |

#### 1.17. CÁLCULO COM DATAS

A HP 12C usa dois formatos distintos de datas:

- Dia Mês Ano  $\rightarrow$  utilizando a tecla **D.MY**;
- Mês Dia Ano  $\rightarrow$  utilizando a tecla **M.DY** .

Para introduzir uma data com o formato Dia - Mês - Ano (D.MY), devemos seguir os seguintes passos:

- fixe o número de casas decimais em 6 (seis), para que o visor possa mostrar as datas digitadas ( f 6);
- 2. pressione g D.MY;

- 3. pressione o número de dias (com 2 dígitos);
- 4. pressione a tecla •;
- 5. pressione o mês (com 2 dígitos) seguido do ano (com 4 dígitos).

#### Exemplo

Г

1) Introduzir a data 23 de setembro de 1998.

| Na HP 12C: | g D.MY   |
|------------|----------|
| 23         | • 091998 |

Para introduzir uma data com o formato Mês-Dia-Ano (M.DY), procedemos de modo análogo. As funções de calendário fomecidas com a HP 12C podem manipular data entre 15 de outubro de 1582 até 25 de novembro de 4046. Veremos através dos exemplos abaixo como calcular o número de dias entre duas datas através das teclas g DDYS, e como somar ou subtrair um número de dias a uma data utilizando as teclas g DATE.

#### **Exemplos**

1) Calcular o número de dias corridos entre 23/10/1998 e 05/02/2000.

| Na HP 12C: | g D.MY                   |                 |
|------------|--------------------------|-----------------|
|            | 23 • 101998 ENTER        |                 |
|            | 05 • 22000 g <b>DDys</b> | Resp.: 470 dias |

2) Somar 52 dias á data 25/05/2000.

| Na HP 12C: | g D.MY      |                   |             |
|------------|-------------|-------------------|-------------|
|            | 25 • 052000 | ENTER             |             |
|            | 52 g DATE   | Resp.: 16/07/2000 | 7 (domingo) |

O visor mostra o número 7 à direita da data, o que indica que a data cairá num domingo. (Segunda-feira corresponde ao número 1)

3) Subtrair 37 dias à data 25/05/2000.

| Na HP 12C: | g D.MY                          |                 |
|------------|---------------------------------|-----------------|
|            | 25 • 052000 ENTER               |                 |
|            | 37 CHS g DATE Resp.: 18/04/2000 | 2 (terça-feira) |

4) Que dia da semana você nasceu?

| Na HP 12C: g | D.MY             |
|--------------|------------------|
| data         | nascimento ENTER |
| 0 <b>g</b>   | DATE             |

## 1.18. A TECLA S+

Para realizar cálculos estatísticos os dados são introduzidos na HP 12C usando-se a tecla 5+, a qual automaticamente calcula estatísticas desses dados e os armazena nas memórias de 1 a 6.

Antes de começar a acumular estatísticas para um novo conjuntos de dados, devemos apagar os dados armazenados pressionando |**f**| **is** |.

Mostraremos a utilização da tecla acima através de um exemplo.

#### Exemplo

 O banco expede um extrato com a movimentação financeira de um cliente no mês 01/2001. Calcular o saldo médio referente a esse mês.

| PERÍODO       | HISTÓRICO         | VALOR | SALDO      | N. DIAS |
|---------------|-------------------|-------|------------|---------|
| 01/01 a 04/01 | Saldo             | -     | 150,00 (C) | 4       |
| 05/01         | Depósito          | 82,00 | 232,00 (C) | -       |
| 05/01 a 21/01 | Saldo             | -     | 232,00 (C) | 17      |
| 22/01         | Cheque compensado | 26,00 | 206,00 (C) | -       |
| 22/01 a 26/01 | Saldo             | -     | 206,00 (C) | 5       |

| 27/01         | Depósito          | 52,00 | 258,00 (C) | - |
|---------------|-------------------|-------|------------|---|
| 27/01 a 29/01 | Saldo             | -     | 258,00 (C) | 3 |
| 30/01         | Cheque compensado | 30,00 | 228,00 (C) | - |
| 30/01 a 31/01 | Saldo             | -     | 228,00 (C) | 2 |

r

| Na HP12C: 150 ENT                                                                | <b>ER</b> (registra o valor do 1 <sup>°</sup> saldo | <b>b</b> )       |  |  |
|----------------------------------------------------------------------------------|-----------------------------------------------------|------------------|--|--|
| 4 <b>S</b> +                                                                     | (multiplica pelos respectiv                         | os dias)         |  |  |
| 232 <b>ENT</b>                                                                   | <b>ER</b> (registra o valor do $2^{\circ}$ saldo    | ))               |  |  |
| 17 <b>S</b> +                                                                    | (multiplica pelos respectiv                         | os dias)         |  |  |
| 206 <b>ENT</b>                                                                   | <b>ER</b> (registra o valor do 3 <sup>°</sup> saldo | ))               |  |  |
| 5 <b>S</b> +                                                                     | (multiplica pelos respectiv                         | os dias)         |  |  |
| 258 <b>ENT</b>                                                                   | ER (registra o valor do 4º saldo                    | כ)               |  |  |
| 3 <b>S</b> +                                                                     | (multiplica pelos respectiv                         | os dias)         |  |  |
| 228 ENT                                                                          | <b>ER</b> (registra o valor do 5 <sup>°</sup> saldo | )                |  |  |
| 2 5+                                                                             | (multiplica pelos respectivo                        | os dias)         |  |  |
| RCL                                                                              | 6 (pede a soma de todos os                          | produtos)        |  |  |
| 30 ÷                                                                             | (divide por trinta dias)                            |                  |  |  |
|                                                                                  |                                                     |                  |  |  |
| Na fórmula:                                                                      |                                                     |                  |  |  |
| $SM = 150 \times 4 + 232 \times 17 + 206 \times 5 + 258 \times 3 + 228 \times 2$ |                                                     |                  |  |  |
|                                                                                  | 30                                                  |                  |  |  |
| <b>SM =</b> 226,80                                                               |                                                     | Resp.: \$ 226,80 |  |  |

-

# 2. OPERAÇÕES FINANCEIRAS

# 2.1 – Juros Simples e Montante

## Juros

Remuneração do Capital, podendo ser definido como o aluguel pago pelo uso do dinheiro.

# Taxa de Juros

É a razão entre os juros recebidos (ou pagos) no fim de um período de tempo e o capital inicialmente empregado. A taxa de juros está sempre relacionada com uma unidade de tempo: dia, mês, ano etc.

## Exemplo:

Qual a taxa de juros cobrada por um empréstimo de R\$ 120,00 a ser resgatado por R\$ 134,40 ao final de um ano?

| Capital Inicial> R\$ 120,00 |       |
|-----------------------------|-------|
| Capital Final> R\$ 134,40   |       |
| Juros> R\$ 14,40            |       |
| Taxa de Juros> R\$ 14,40    |       |
| = 0,12 x 100                | = 12% |
| R\$ 120,00                  |       |

As taxas de juros são apresentadas na forma PERCENTUAL em jornais, revistas, circulares e assim devem ser utilizadas no teclado financeiro da HP(software). Quando forem utilizadas em fórmula (álgebra) devem ser representadas na forma DECIMAL.

| Em resumo        |                   |               |
|------------------|-------------------|---------------|
| Forma Percentual | Transformação     | Forma Decimal |
| 12% a.a.         | 12<br>100         | 0,12          |
| 05% a.m.         | 0,5<br><u>100</u> | 0,005         |

O regime de juros será simples quando o percentual de juros incidir apenas sobre o valor principal. Sobre os juros gerados a cada período não incidirão novos juros. Valor principal ou capital é o valor inicial emprestado ou aplicado, antes de somarmos os juros.

Consideremos um capital "C", aplicado a juros simples à taxa "i" por período, durante "n" períodos de tempo. Vamos deduzir a fórmula dos juros após os "n" períodos:

Juros após 1 período: J1= Ci Juros após 2 períodos: J2= Ci + Ci = (Ci) . 2 Juros após 3 períodos: J3= Ci + Ci + Ci = (Ci) . 3 . . . . . . . . . . . . . . . Juros após "n" períodos: Jn = Ci + Ci + Ci + Ci + ...... + Ci = (Ci) . n Transformando os termos em fórmula temos:

Onde: formula juros simples: J = C.i.n J : juros C: capital i: taxa n: números de períodos

Montante:

Define-se como montante de um capital aplicado à taxa i pelo prazo de n períodos, como a soma do juro mais o capital inicial.

```
A fórmula do MONTANTE é: M = C + J

M = C + C.i.n

M = C (1 + i.n) ou FV = PV . (1 + i.n)

Esta é a fórmula do Montante ou Valor Futuro. (FV = PV . (1 + i.n))

Para que nos habituemos com a linguagem da calculadora financeira, vamos

chamar o "M" de "FV" (Valor Futuro) e o "C" de "PV" (Valor Presente)
```

# 2.1.2 - Exemplo de juros simples utilizando HP-12C para calcular valor juro, valor do capital, a taxa e o tempo.

# Exemplo nº 1 – (Juros Simples e Uso da HP-12C)

Um capital aplicado por 16 meses gerou R\$ 13.440,00 de juros. Sabendo que a taxa de juros mensal foi de 6%, calcule o valor do capital inicial.

J=C.i.n 13440 =C.0,06 x 16 13440 = C x 0,96 13340 / ,096 = C C = 14.000,00

Na HP-12C vamos calcular o Capital, o Juro, a taxa e tempo com base no exemplo nº 1, utilizando teclas de memória, explicado no item 1.16:

| Calculo do Capital               | Calcular o Juro                |
|----------------------------------|--------------------------------|
| f → CLX (limpar memória)         | f → CLX (limpar memória)       |
| 13440 STO numero 1               | 14000 ENTER                    |
| 0,06 ENTER                       | 0,06 x                         |
| 16 X                             | 16 X                           |
| ENTER $\rightarrow$ STO numero 2 | Resposta: O juro R\$ 13.440,00 |
| CLX                              |                                |
| RCL numero 1 ENTER               |                                |
| RCL numero 2 ÷                   |                                |
| Resposta: Capital R\$ 14.000,00  |                                |

Calcular a taxa

| f → CLX (limpar memória) |  |  |
|--------------------------|--|--|
| 13440 STO numero 1       |  |  |
| 14000 ENTER              |  |  |
| 16 X                     |  |  |
| STO numero 2             |  |  |
| CLX                      |  |  |
| RCL numero 1 ENTER       |  |  |
| RCL numero 2 ÷           |  |  |
| 100 X                    |  |  |
| Resposta: taxa de 6%     |  |  |

Calcular o tempo

| 13440 STO numero 1<br>14000 ENTER<br>0,06 X<br>STO numero 2<br>CLX<br>RCL numero 1 ENTER<br>RCL numero 2 ÷<br>Resposta: tempo de 16 meses | f → CLX (limpar memória)    |  |  |
|----------------------------------------------------------------------------------------------------|-----------------------------|--|--|
| 14000 ENTER<br>0,06 X<br>STO numero 2<br>CLX<br>RCL numero 1 ENTER<br>RCL numero 2 ÷<br>Resposta: tempo de 16 meses                       | 13440 STO numero 1          |  |  |
| 0,06 X<br>STO numero 2<br>CLX<br>RCL numero 1 ENTER<br>RCL numero 2 ÷<br>Resposta: tempo de 16 meses                                      | 14000 ENTER                 |  |  |
| STO numero 2<br>CLX<br>RCL numero 1 ENTER<br>RCL numero 2 ÷<br>Resposta: tempo de 16 meses                                                | 0,06 X                      |  |  |
| CLX<br>RCL numero 1 ENTER<br>RCL numero 2 ÷<br>Resposta: tempo de 16 meses                                                                | STO numero 2                |  |  |
| RCL numero 1 ENTER<br>RCL numero 2 ÷<br>Resposta: tempo de 16 meses                                                                       | CLX                         |  |  |
| RCL numero 2 ÷<br>Resposta: tempo de 16 meses                                                                                             | RCL numero 1 ENTER          |  |  |
| Resposta: tempo de 16 meses                                                                                                    | RCL numero 2 ÷              |  |  |
|                                                                                                    | Resposta: tempo de 16 meses |  |  |

# Exemplo nº 2 – (Juros Simples – Montante com uso da HP-12C)

Qual o valor de resgate de uma aplicação de R\$ 84.975,59 aplicados em CDB pós-ficado de 90 dias, a uma taxa de 1,45% ao mês?

| Dados:                   | Solução 1: algébrica            |  |
|--------------------------|---------------------------------|--|
| FV = ?                   |                                 |  |
| PV = R\$ 84.975,59       | FV = 84.975,59 (1 + 0,0145 X 3) |  |
| <i>i</i> = 1,45% ao mês  | FV = 84.975,59 (1 + 0,0435)     |  |
| n = 90 dias ou (3 meses) | FV = 84.975,59 (1,0435)         |  |
|                          | FV = R\$ 88.672,03              |  |

Na HP-12C vamos calcular o Capital, o Juro, a taxa e tempo com base no exemplo nº 2, utilizando teclas de memória, explicado no item 1.16:

Calculo do Montante

Calcular do Capital

| f → CLX (limpar memória)         | f → CLX (limpar memória)        |
|----------------------------------|---------------------------------|
| 84.975,59 STO numero 1           | 88.672,03 STO numero 1          |
| 0,0145 ENTER                     | 0,0145 ENTER                    |
| 3 X                              | 3 X                             |
| 1 +                              | 1+                              |
| ENTER → STO numero 2             | ENTER → STO numero 2            |
| CLX                              | CLX                             |
| RCL número 1 ENTER               | RCL número 1 ENTER              |
| RCL número 2 x                   | RCL número 2 ÷                  |
| Resposta: Montante R\$ 88.672,03 | Resposta: Capital R\$ 84.975,59 |
|                                  |                                 |

Calcular a taxa

Calcular o tempo

| f → CLX (limpar memória) | f → CLX (limpar memória) |
|--------------------------|--------------------------|
| 88.672,03 STO número 1   | 88.672,03 STO número 1   |
| 84.975,59 ENTER          | 84.975,59 ENTER          |
| 1 x                      | 1 x                      |
| 84.975,59 STO número 2   | 84.975,59 STO número 2   |
| RCL número 1 ENTER       | RCL número 1 ENTER       |
| RCL número 2 (menos) "-" | RCL número 2 (menos) "-" |
| ENTER STO número 3       | ENTER STO número 3       |
| CLX                      | CLX                      |
| 84.975,59 ENTER          | 84.975,59 ENTER          |
| 3 X                      | 0,0145 X                 |
| STO número 4             | STO número 4             |

CLX RCL número 3 ENTER RCL número 4 ÷ 100 X Resposta: taxa de 1,45% CLX RCL número 3 ENTER RCL número 4 ÷ Resposta: tempo de 3 meses.

#### 2.1.3 - Exercícios sobre Juros Simples e Montante

Considerar o ano comercial (360 dias).

- Qual o "valor do juros correspondentes a um empréstimo de R\$ 5.000,00, pelo prazo de 5 meses, sabendo- e que a taxa cobrada é de 3,5% ao mês? Resposta: RS 875,00.
- Um capital de R\$ 12.250,25, aplicado durante 9 meses, rende juros de R\$ 2.756,3I. Determine a taxa correspondente. Resposta: 0,025 ou 2,5% ao mês.
- Sabe-se que os juros de R\$ 7.800,00 foram obtidos com uma aplicação de R\$ 9.750,00, à taxa de 5% ao trimestre, pede-se que seja calculado o prazo. Resposta: 16 trimestres.
- 4) Qual o capital que, aplicado à taxa de 2,8% ao mês, rende juros de R\$ 950,00 em 360 dias? Resposta: R\$ 2.827,38.
- 5) Um financiamento de R\$ 21.749,41 é liquidado por R\$ 27.612,29 no final de 141 dias. Calcular a taxa mensal de juros. Resposta: 5,74% ao mês.
- 6) Calcular o valor dos juros e do valor futuro de uma aplicação de R\$ 21.150,00, feita à taxa de 3,64% ao mês, pelo prazo de 32 dias. Resposta: J = R\$ 821,18 e FV = R\$ 21.971,18.
- 7) Determinar o valor presente de um título cujo valor de resgate é de R\$ 56.737,59, sabendo-se que a taxa de juros é de 2,8% ao mês e que faltam 3 meses para o seu vencimento. Resposta: R\$ 52.340,95.
- 8) Em quanto tempo um capital aplicado a 3,05% ao mês dobra o seu valor? Resposta: 32,79 meses ou 32 meses e 24 dias.
- Qual é o juro obtido através da aplicação de capital de R\$ 2.500,00 a 7% ao durante 3 anos? Resposta: R\$ 525,00.
- 10)Determinar o montante acumulado no final de quatro semestres e os juros recebidos a partir de um capital de R\$ 15.000,00, com uma taxa de 1% ao mês, pelo regime de capitalização simples. Resposta R\$ 18.600,00 e R\$ 3.600,00.

#### 2.2 - Desconto Simples

A idéia de desconto está associada com o abatimento dado a um valor monetário em determinadas condições. Assim, por exemplo, quando uma compra é feita em grande quantidade é comum o vendedor conceder algum desconto no preço por unidade. No comércio é bastante comum também o vendedor conceder um prazo para o pagamento; caso o comprador queira pagar à vista, geralmente é proporcionado um desconto sobre o preço oferecido.

Nestas situações, o desconto costuma ser expresso por um percentual aplicado sobre o preço. No primeiro exemplo, consideremos que o preço cobrado por unidade seja R\$ 20,00, e que, caso o comprador compre mais de 100 unidades, haja um desconto de 5%. Nestas condições, o desconto é igual a R\$ 1,00 (5% de R\$ 20,00), e o novo preço passa a ser R\$ 19,00. No segundo exemplo, consideremos que o preço de um produto seja R\$ 500,00 para pagamento dentro de 40 dias; caso o vendedor conceda um desconto de 3% para pagamento à vista, o valor do desconto será de R\$ 15,00 (3% de R\$ 500,00), e o preço à vista será R\$ 485,00.

Uma outra situação envolvendo o conceito de desconto ocorre quando uma empresa vende um produto a prazo; neste caso, o vendedor emite uma duplicata que lhe dará o direito de receber do comprador, na data futura, o valor combinado. Caso o vendedor necessite de dinheiro, poderá ir a um banco e efetuar um desconto da duplicata. Resumidamente, ocorre o seguinte: a empresa cede ao banco o direito do recebimento da duplicata em troca de dinheiro recebido antecipadamente. Por exemplo, consideremos que, numa certa venda, uma empresa emitiu uma duplicata de R\$ 5.000,00 para vencimento dentro de 2 meses. Necessitando de dinheiro, a empresa levou a duplicata a um banco, que lhe propôs um adiantamento de R\$ 4.800,00 em troca da duplicata. Dizemos neste caso que o banco propôs um desconto de R\$ 200,00 (R\$ 5.000,00 menos R\$ 4.800,00).

De modo análogo ao desconto de duplicatas, uma empresa pode descontar notas promissórias num banco. As notas promissórias surgem quando, por alguma razão, um devedor assume uma dívida junto a um credor; a nota promissória é um papel que representa uma promessa de pagamento ao credor, feita pelo devedor.

As operações de desconto de duplicatas e promissórias, sendo bastante comuns no sistema financeiro, possuem uma sistemática de cálculo bem caracterizada chamada desconto racional (por dentro), desconto comercial ou bancário (por fora), que passaremos a estudar.

Valor nominal – N – é o valor de face, o valor indicado no título a ser pago na data do vencimento.

Valor atual – VA – é o valor líquido resgatado antes da data do vencimento.

**Desconto – D –** é a diferença entre o valor nominal e o atual.

**Prazo – n –** período de tempo entre a data do desconto e a data do vencimento.

**Taxa de juros – i –** taxa calculada sobre o valor atual.

**Taxa de descontos – d –** taxa calculada sobre o valor nominal.

Existem dois modos de calcular o desconto simples que dão origem a dois tipos de desconto: o desconto simples racional e o desconto simples comercial.

**Desconto simples racional D**<sub>r</sub> também chamado desconto "por dentro" ou matemático, é o desconto calculado aplicando uma taxa de juros simples sobre o valor atual do título, considerando o prazo de antecipação do pagamento.

**Desconto simples comercial D**<sub>c</sub> também chamado desconto "por fora" ou bancário, é o desconto calculado aplicando uma taxa de <u>descontos simples</u> sobre o <u>valor nominal</u> do título, considerando o prazo de antecipação do pagamento.

Exemplo nº 3: Desconto Racional (por dentro)

Um título de R\$ 6.500,00 é resgatado 4 meses antes de seu vencimento, utilizando a taxa de juros simples de 2,3% ao mês. Quanto será pago na data do resgate e qual o valor do desconto racional obtido e o qual o valor atual?

| N.i.n                                             | Dr = 6500 x 0,023 x 4 / 1 + 0,023x4 |
|---------------------------------------------------|-------------------------------------|
| <b><u>Formula:</u></b> $Dr = \frac{1+i.n}{1+i.n}$ | Dr = 598,00 / 1,092                 |
| N= 6.500.00                                       | Dr = R\$ 547,62                     |
| i= 2,3% a.m / 100= 0,023                          | Valor Atual = N – Dr                |
| n= 4 meses                                        | V.A. = 6.500,00 – 547,92            |
| Dr = ?                                            | V.A. = 5.952,38                     |
|                                                   |                                     |

2.2.1 – Exemplo nº 4 de Desconto Simples utilizando HP-12C para calcular valor juro, valor do capital, a taxa e o tempo.

Um banco oferece empréstimos pessoais a uma taxa de descontos simples comercial de 2,3% ao mês. Se fizer um empréstimo de R\$ 6.500,00 para pagar ao fim de 4 meses, quanto recebo realmente como empréstimo?

| Formula: Dc = N.i.n | Dc = N.i.n                       |
|---------------------|----------------------------------|
|                     | Dc = 6500 x 0,023 x 4            |
| Dados:              | Dc = R\$ 598,00                  |
| N=6.500,00          | Valor Atual = $N - Dc$           |
| i=2,3%a.m.          | V.A. = R\$ 6.500,00 - R\$ 598,00 |
| n=4 m               | V.A. = R\$ 5.902,00              |
| D <sub>c</sub> =?   |                                  |

Na HP-12C vamos calcular o Capital, o Juro, a taxa e tempo com base no exemplo nº 4, utilizando teclas de memória, explicado no item 1.16:

| Calculo do Desconto (Dc)      | Calcular do Valor Nominal (N)  |
|-------------------------------|--------------------------------|
| f → CLX (limpar memória)      | f → CLX (limpar memória)       |
| 6500 ENTER                    | 598 STO numero "1"             |
| 0,023 "X"                     | 0,023 ENTER                    |
| 4 "x"                         | 4 "x"                          |
| Resposta: Desconto R\$ 598,00 | ENTER → STO numero "2"         |
|                               | CLX                            |
|                               | RCL número 1 ENTER             |
|                               | RCL número 2 "÷"               |
|                               | Resposta: Capital R\$ 6.500,00 |

Calcular a taxa

| f → CLX (limpar memória) | f → CLX (limpar memória)    |
|--------------------------|-----------------------------|
| 598 STO numero "1"       | 598 STO numero "1"          |
| 6500 ENTER               | 6500 ENTER                  |
| 4 "x"                    | 0,023 "x"                   |
| ENTER STO número "2"     | ENTER STO número "2"        |
| CLX                      | CLX                         |
| RCL número 1 ENTER       | RCL número 1 ENTER          |
| RCL número 2 "÷"         | RCL número 2 "÷"            |
| 100 "x"                  | Resposta: tempo de 4 meses. |
| Resposta: taxa de 2,3%   |                             |

Calcular o tempo

- 2.2.2 Exercícios de Desconto Simples
- 1) Calcular o desconto comercial a 5% a.a, sobre uma duplicata de R\$ 180,00, com vencimento para 60 dias.  $\rightarrow$  (resp. R\$ 1,50).
- 2) Calcular o valor liquido de uma duplicata de R\$ 90,00, com vencimento para 60 dias, descontada a 8% a.a. → (resp. R\$ 88,80)
- Calcular o valor nominal de uma título que, descontada 60 dias antes do vencimento a 3% a.a., sofreu um desconto de R\$18,00? → resp.(R\$ 3.600,00).
- 4) Calcular o valor nominal de uma duplicata que a 6% a.a., em 2 meses, sofreu um desconto de R 5,00.  $\rightarrow$  resp. ( R 500,00 ).
- 5) Por um título de R\$ 25.660,00 descontado a 6% a.a., pagaram-se R\$ 23.722,70. De quanto tempo se antecipou o pagamento? → resp. (1 ano, 3 meses e 3 dias).
- 6) A que taxa foi descontada uma duplicata de R\$ 85,00., pagável em um ano, se reduziu ela a R\$ 79,90? → resp. (6% a.a.)

# 2.3 - JUROS COMPOSTOS

O regime de juros compostos é o mais comum no sistema financeiro e portanto, o mais útil para cálculos de problemas do dia-a-dia. Os juros gerados a cada período são incorporados ao principal para o cálculo dos juros do período seguinte.

Chamamos de capitalização o momento em que os juros são incorporados ao principal.

Após três meses de capitalização, temos:

1° mês: FV = PV x (1 + i)

2º mês: o principal é igual ao montante do mês anterior:

 $FV = PV \times (1 + i) \times (1 + i)$ 

3º mês: o principal é igual ao montante do mês anterior:

FV = VP x (1 + i) x (1 + i) x (1 + i)

Simplificando, obtemos a fórmula:

FV = PV . (1 + i)<sup>n</sup>

Observação: Montante e o nosso FV – valor futuro e o capital e o nosso PV – valor presente, igual as teclas da calculadora financeira HP-12C.

<u>Importante:</u> a taxa i tem que ser expressa na mesma medida de tempo de **n**, ou seja, taxa de juros ao mês para n meses.

Para calcularmos apenas os juros basta diminuir o principal do montante ao final do período:

J = M - P

2.3.1 - Exemplo 5: Juros Composto com utilização da HP-12C

Calcular o montante de um capital de R\$ 5.000,00, aplicado à taxa de 4% ao mês, durante 5 meses.

| Dados:               | Solução 1: algébrica           |
|----------------------|--------------------------------|
| FV = ?               | $FV = 5.000 (1 + 0.04)^5$      |
| PV = R\$ 5.000,00    | FV = 5.000 (1,04) <sup>5</sup> |
| <i>i</i> = 4% ao mês | FV = 5.000 (1,216652)          |
| n = 5 meses          | FV = R\$ 6.083,26              |

Na HP-12C vamos calcular o Valor Futuro, o Valor Presente, a taxa e tempo com base no exemplo  $n^{0}$  5.

| Cálculo do Valor Futuro   | Cálculo do Valor Presente  |
|---------------------------|----------------------------|
| f → CLX (limpar memória)  | f → CLX (limpar memória)   |
| 5000 "CHS" PV             | 6083.26 "CHS" FV           |
| 4 "i"                     | 4 "i"                      |
| 5 "n"                     | 5 "n"                      |
| FV                        | PV                         |
| Resposta:                 | Resposta:                  |
| Valor Futuro R\$ 6.083,26 | Valor Presente R\$ 5.00,00 |

Calcular a taxa

Calcular o tempo

| f → CLX (limpar memória) | f → CLX (limpar memória)    |
|--------------------------|-----------------------------|
| 6083.26 "CHS" FV         | 6083.26 "CHS" FV            |
| 5000 PV                  | 5000 PV                     |
| 5 "n"                    | 4 "i"                       |
| Apertar tecla "i"        | Apertar tecla "n"           |
| Resposta: taxa de 4%     | Resposta: tempo de 4 meses. |
|                          |                             |

2.3.2 - Exercícios de Juros Compostos.

1. Obtenha o montante das aplicações abaixo, considerando o regime de juros compostos:

| Capital          | Taxa    | Prazo        | Resposta      |
|------------------|---------|--------------|---------------|
| a) R\$ 80.000,00 | 36% a.a | 2 anos       | R\$ 47.968,00 |
| b) R\$ 65.000,00 | 3% a.m. | 1 ano        | R\$ 92.674,46 |
| c) R\$ 35.000,00 | 7% a.t. | 1 ano e meio | R\$ 52.525,56 |

- Um capital foi aplicado a juros compostos, durante 10 meses, rendendo um juro igual ao capital aplicado. Qual a taxa mensal desta aplicação?
   → <u>Resposta: 7,18% a.m.</u>
- 3. Um investidor aplicou a quantia de R\$ 300.000,00 à taxa de juro composto de 7% am. Que Montante este capital irá gerar após 5 meses? → Resposta: R\$ 420.765,51
- 4. Thais fez uma aplicação durante um ano e meio a taxa de 36%a.a. e rederam um montante de R\$ 17.024,33. Qual foi o capital aplicado, sendo a capitalização mensal?
   → Resp. R\$ 10.000,00
- 5. Qual é a taxa de juros mensal paga por uma instituição onde o aplicador recebeu, após 2 anos, o montante de R\$ 45.666,57, sendo R\$ 25.666,57 referente a juros?
  → Resposta: 3,5% am
- 6. Calcular o montante de R\$ 30.000,00 aplicado a 10% am, com capitalização mensal, durante 7 meses.
- a) 50.000 b) 58.000 c) 58.100 d) 58.461

7. Durante quanto tempo esteve aplicado o capital de \$ 200.000,00 que, a 80% aa, atingiu o montante de \$ 860.000,00 com capitalização trimestral?

a) 8 anos b) 6 anos c) 4 anos d) 2 anos  $\rightarrow$  Resposta: D

<sup>→</sup> Resposta: D

# 2.4 - DESCONTO COMPOSTO

Desconto composto equivale à soma de descontos simples, calculados isoladamente em cada um dos períodos que faltam para o vencimento do título.

Pode ser real ou bancário. O desconto composto real equivale à soma de descontos racionais, enquanto o desconto composto bancário corresponde à soma de descontos comerciais. Entretanto, na prática, apenas o primeiro é empregado.

Seja, por exemplo, um título de valor nominal igual a 10.000 unidades monetárias que vai ser resgatado 4 anos antes do vencimento, a 10% a.a.: o cálculo do desconto composto desse título equivale ao cálculo de quatro descontos simples. Se calcularmos quatro descontos racionais, um para cada ano que falta para o vencimento do título, a soma deles será o desconto composto real. Se, entretanto, os problemas forem resolvidos através do desconto comercial, a soma dos descontos corresponderá ao desconto composto bancário.

 Desconto Comercial composto (por fora): Este tipo de desconto não é usado no Brasil e é análogo ao cálculo dos Juros compostos, substituindo-se o Principal P pelo Valor Nominal N do título.

- Desconto Racional composto (por dentro): Este tipo de desconto é muito utilizado no Brasil.

#### Formula:

 $\overline{\mathsf{PV}} = \frac{FV}{(1+i)^n}$ 

2.4.1 - Exemplo 6: Desconto Composto com utilização da HP-12C

Determinar o desconto racional composto de um titulo de valor nominal de R\$ 5.000,00, considerando uma taxa de juros compostos de 3,5% ao mês, sendo descontado 3 meses antes do seu vencimento.

| Dados:<br>FV = 5.000,00<br>i = 3,5% ao mês | Solução Algébrica:<br>$PV = \frac{5000}{(1+0,035)^3}$ |
|--------------------------------------------|-------------------------------------------------------|
| n = 3 meses<br>PV = ?                      | $PV = \frac{5000}{1,10872}$                           |
|                                            | PV = 4.509,70                                         |

Na HP-12C vamos calcular o Valor Futuro, o Valor Presente, a taxa e tempo com base no exemplo nº 6.

Cálculo do Valor Futuro

Cálculo do Valor Presente

| f → CLX (limpar memória)  | f → CLX (limpar memória)    |
|---------------------------|-----------------------------|
| 4509.71 "CHS" PV          | 5000 "CHS" FV               |
| 3,5 "i"                   | 3,5 "i"                     |
| 3 "n"                     | 3 "n"                       |
| FV                        | PV                          |
| Resposta:                 | Resposta:                   |
| Valor Futuro R\$ 5.000,00 | Valor Presente R\$ 4.509,71 |

Calcular a taxa

Calcular o tempo

f → CLX (limpar memória) 5000 "CHS" FV 4.509.71 PV 3 "n" Apertar tecla "i" **Resposta: taxa de 3,5%**  f → CLX (limpar memória) 5000 "CHS" FV 4.509.71 PV 3,5 "i" Apertar tecla "n" **Resposta: tempo de 3 meses.** 

#### 2.4.2 - Exercícios de Desconto Composto

1) Calcule o valor do desconto composto sofrido por um título de R\$ 1.800,00 três meses antes de seu vencimento e à taxa de 4% a.m.? Resposta  $\rightarrow$  R\$ 199,80

2) Qual o valor presente de uma operação de desconto composto de um título de R\$ 900,00 à taxa anual de 60,10% para um prazo de antecipação de quatro meses? <u>Resposta  $\rightarrow$  R\$ 769,32.</u>

3) O valor do desconto composto de um título é de R\$ 371,10. Sabendo-se que a taxa de desconto usada na operação é de 8% a.m. e que o prazo de antecipação é de três meses, calcule o valor nominal do título. Resposta  $\rightarrow$  R\$ 1.800,00

4) Um título de R\$ 5.000,00 foi resgatado numa operação de desconto composto, pelo valor de R\$ 4.444,98. Calcule o prazo de antecipação, sabendo que a taxa empregada na operação foi de 60,10% a.a. Resposta → 3 meses.

5) Calcule a taxa anual de desconto composto, se um título de R\$ 800,00 foi resgatado a sete meses de seu vencimento, pelo valor de R\$ 498,20. <u>Resposta  $\rightarrow$  125,22% a.a</u>.

6) Um título no valor de R\$ 2.400,00 foi descontado à taxa de 60% a.a. com capitalização mensal. Sabendo-se que o prazo de antecipação foi de cinco meses, calcule o valor presente nesta operação de desconto composto. <u>Resposta  $\rightarrow$  1.880,46</u>

7) Qual o valor do desconto composto sofrido por de R\$ 1.540,00 a oito meses de seu vencimento, e a uma taxa de 48% a.a. capitalizados bimestralmente? <u>Resposta  $\rightarrow$  408,05</u>

#### 2.5 - RENDAS

#### Conceito:

Rendas são um conjunto de dois ou mais pagamentos, realizáveis em épocas distintas, destinados a construir ou amortizar uma dívida.

#### Elementos:

Os pagamentos, que podem ser prestações ou depósitos, constituem os termos (PMT) da renda. Denomina-se *n* o numero de termos (pagamentos) e *i* a taxa unitária de juros. Se o objetivo da renda for constituir capital, esse capital será o montante da renda; se; entretanto, seu objetivo for amortizar uma duvida, o valor dessa dívida será o valor atual (ou valor presente) da renda.

Estudaremos agora rendas certas, que na realidade significa estudar financiamentos. Os mais utilizados são: Renda Imediata (postecipada), Renda Antecipada e Diferida.

#### Renda Imediata (Postecipada)

É um modelo de financiamento onde a divida é contraída na data zero e o primeiro pagamento é feito trinta dias (um mês) depois. Este é o único modelo que pode ter entrada (E) predeterminada que deve ser subtraída do valor à vista (V), obtendo-se assim o principal da divida (P) valor que vai ser financiado. Se não houver entrada (E) o valor à ser financiado (P) será o próprio valor à vista (V). Veja como isso fica num fluxo de caixa.

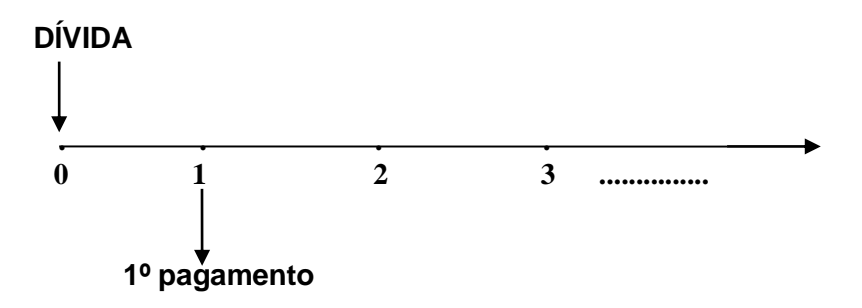

2.5.1 Exemplo nº 7 - Renda Imediata (Postecipada) com uso da HP-12C

Formula:

| (1 + <i>i</i> ) <sup>n</sup> – 1 |   |
|----------------------------------|---|
| $(1 + i)^n x i$                  |   |
|                                  | / |

Calcular o valor de um financiamento a ser quitado de seis pagamentos mensais de R\$ 1.500,00, vencendo a primeira parcela a 30 dias da liberação dos recursos, sendo de 3,5% a.m a taxa de juros negociada na operação.

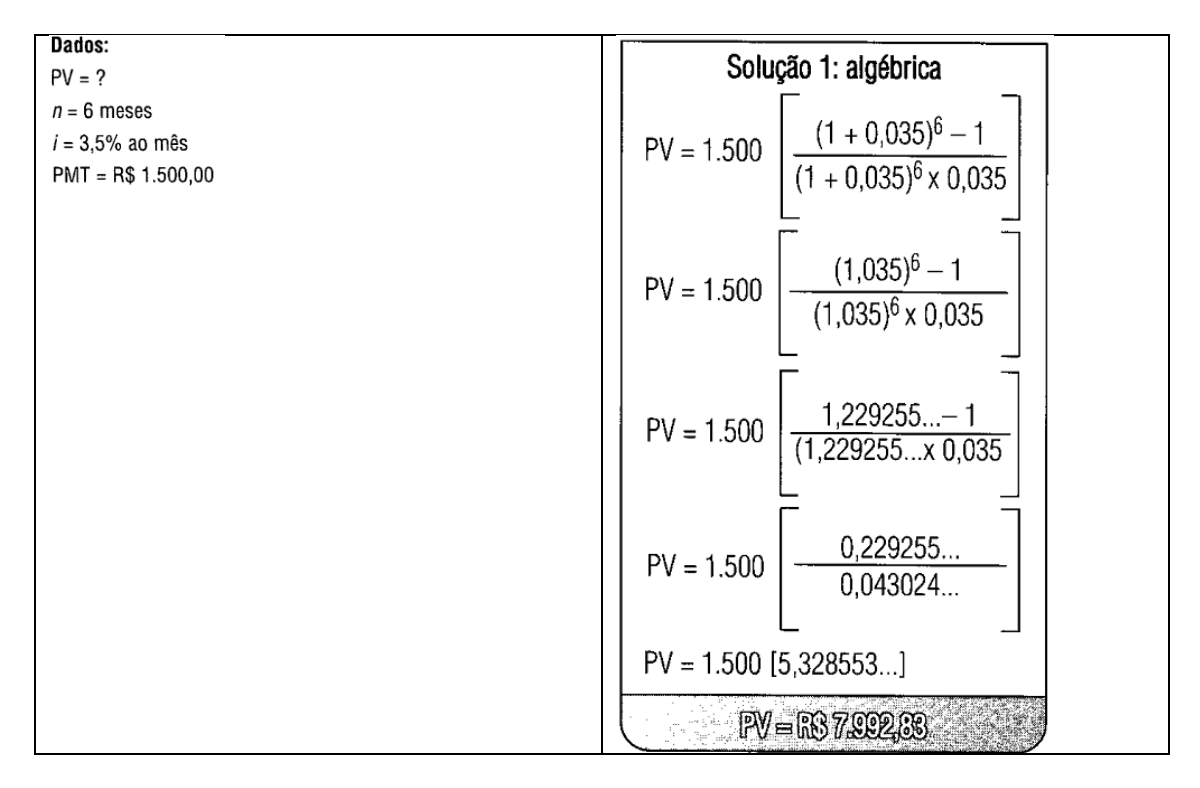

Na HP-12C vamos calcular o Valor Futuro, o Valor Presente, a taxa e tempo com base no exemplo  $n^{o}$  7.

Cálculo do Valor Presente (PV)

Cálculo da Prestação (PMT)

| Valor Presente R\$ 7.992,83 | Valor Prestação R\$ 1.500,00 |
|-----------------------------|------------------------------|
| Resposta:                   | Resposta:                    |
| PV                          | PMT                          |
| 6 "n"                       | 6 "n"                        |
| 3,5 "i"                     | 3,5 "i"                      |
| 1500 "CHS" PMT              | 7992.83 "CHS" PV             |
| f → CLX (limpar memória)    | f → CLX (limpar memória)     |

Calcular a taxa

f → CLX (limpar memória)
7992.83 "CHS" PV
1500 PMT
6 "n"
Apertar tecla "i"
Resposta: taxa de 3,5%

Calcular o nº períodos (n)

f → CLX (limpar memória) 7992.83 "CHS" PV 1500 PMT 3,5 "i" Apertar tecla "n" **Resposta: tempo de 6 meses.** 

#### **Renda Antecipada**

É o modelo onde todos os pagamentos são iguais e o primeiro pagamento é feito no ato da compra. (Sempre o Valor à vista (V) é igual ao valor que vai ser financiado (P). Veja no fluxo de caixa:

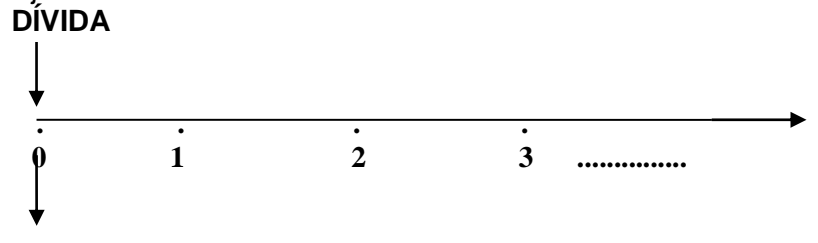

1º pagamento

2.5.2 Exemplo nº 8 - Renda Imediata (Antecipada) com uso da HP-12C

Formual: 
$$VP = PMT.(1+i).\left(\frac{(1+i)^n - 1}{i(1+i)^n}\right)$$

Uma mercadoria é comercializada em 4 pagamentos iguais de R\$ 185,00; sabendo-se que a taxa de financiamento é de 5% ao mês, e que um dos pagamentos foi considerado como entrada, determine a preço à vista desta mercadoria.

Exemplo 03:

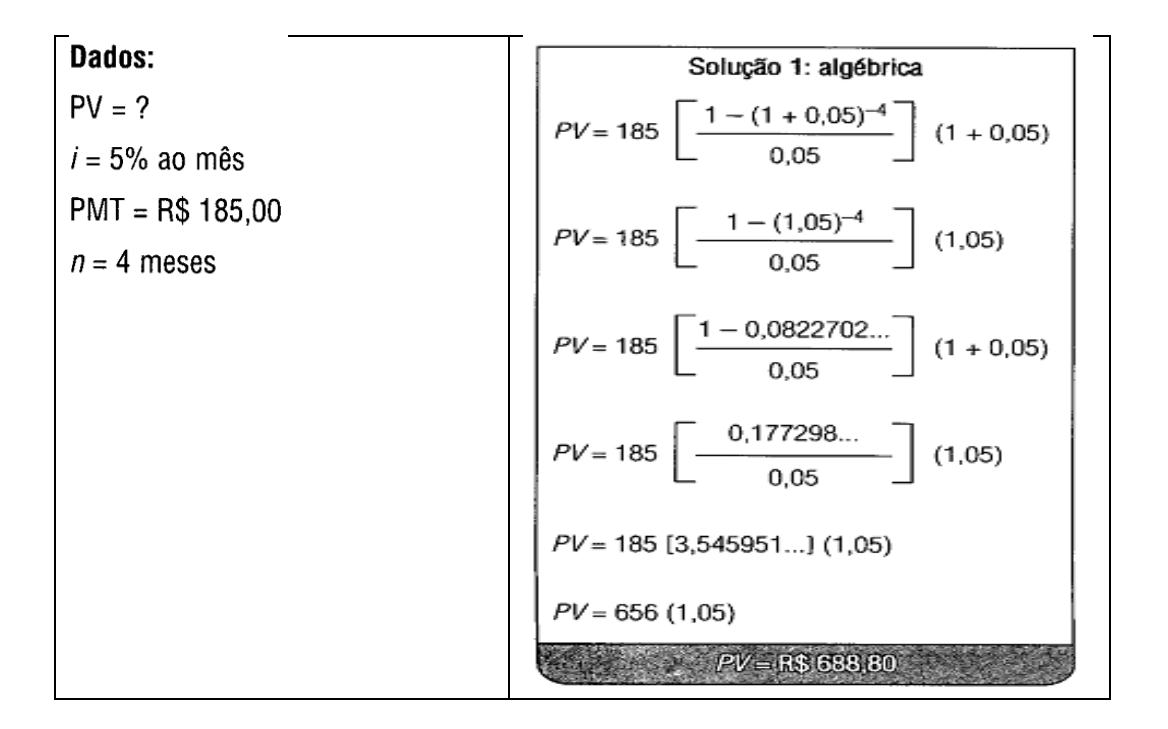

Na HP-12C vamos calcular o Valor Futuro, o Valor Presente, a taxa e tempo com base no exemplo nº 8, lembrando que as rendas antecipada, temos que deixar a calculadora HP-12C ajustada para esta modalidade apertando a tecla "g" e o número "7" que significa "begin" ou seja a primeira parcela e com entrada.

Cálculo do Valor Presente (PV)

Cálculo da Prestação (PMT)

| f → CLX (limpar memória)  | f → CLX (limpar memória)   |
|---------------------------|----------------------------|
| 185 "CHS" PMT             | 688.80 "CHS" PV            |
| 5 "i"                     | 5 "i"                      |
| 4 "n"                     | 4 "n"                      |
| PV                        | PMT                        |
| Resposta:                 | Resposta:                  |
| Valor Presente R\$ 688,80 | Valor Prestação R\$ 185,00 |
|                           |                            |

Calcular a taxa

f → CLX (limpar memória)
688.80 "CHS" PV
185 PMT
4 "n"
Apertar tecla "i"
Resposta: taxa de 5%

Calcular o nº períodos (n)

f → CLX (limpar memória) 688.80 "CHS" PV 185 PMT 5 "i" Apertar tecla "n" **Resposta: tempo de 4 meses.** 

# 2.5.3 – Rendas (Valor Futuro)

O estudo do *Valor Futuro* permite estimar como valores irão evoluir ao longo do tempo, levando em consideração uma taxa de juros para a <u>correção do</u> <u>dinheiro no tempo</u>. É importante no planejamento da aposentadoria e em investimentos em geral.

Formula:

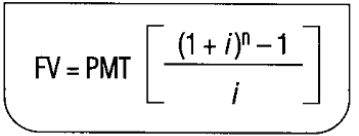

Exemplo nº 9 - Renda (Valor futuro com uso da HP-12C

Um pessoa realiza depósitos mensais no valor de R\$ 100,00 em uma caderneta de poupança; considerando uma taxa de 0,8% ao mês, em um prazo de trinta anos, qual será o valor acumulado após este período?

Dados:

PMT: R\$ 100,00

i : 0,8% ao mês n : 30 anos ou 360 meses FV : ?

|             | Solução 1: algébrica             |
|-------------|----------------------------------|
| FV-         | $100 [(1 + 0.008)^{360} - 1]$    |
| ,,,-        | 0,008                            |
| FV-         | 100 [(1,008) <sup>360</sup> – 1] |
| , v         | 0,008                            |
| EV_ 100 [17 | 100 [17,611306 1]                |
| ,,,         | 0,008                            |
| EV-         | 100 [16,611306]                  |
| ///         | 0,008                            |
| EV_         | 1.661,13                         |
| / / -       | 0,008                            |
|             | /V=R)207.CAL22                   |

Na HP-12C vamos calcular o Valor Futuro, a Prestação, a taxa e tempo com base no exemplo nº 9, lembrando que devemos deixar a calculadora HP-12C ajustada para esta modalidade apertando a tecla "g" e o número "8" que significa "end" ou seja a primeiro deposito e com 30 dias sem entrada.

Cálculo do Valor Presente (FV)

Cálculo da Prestação (PMT)

| f → CLX (limpar memória)      | f → CLX (limpar memória)   |
|-------------------------------|----------------------------|
| 100 "CHS" PMT                 | 207.641,33 "CHS" FV        |
| 0,8 "i"                       | 0,8 "i"                    |
| 360 "n"                       | 360 "n"                    |
| FV                            | PMT                        |
| Resposta:                     | Resposta:                  |
| Valor Presente R\$ 207.641,33 | Valor Prestação R\$ 100,00 |
|                               |                            |

Calcular a taxa

| f → CLX (limpar memória) |  |
|--------------------------|--|
| 207.641,33 "CHS" FV      |  |
| 100 PMT                  |  |
| 360"n"                   |  |
| Apertar tecla "i"        |  |
| Resposta: taxa de 0,8%   |  |

Calcular o nº períodos (n)

f → CLX (limpar memória) 207.641,33 "CHS" FV 100 PMT 0,8 "i" Apertar tecla "n" **Resposta: tempo de 360 meses.** 

#### 2.5.4 - Exercícios de Rendas Postecipadas e Antecipadas.

- Obtenha o preço à vista de um automóvel financiado à taxa de 3% a.m., sendo o numero de prestações igual a 10 e R\$ 1.500,000 valor de cada prestação mensal, vencendo há primeira um mês após a compra. → Resp. R\$ 12.795,30
- 2. Um produto é vendido à vista por R\$ 40.000,00 ou a prazo em 3 prestações mensais iguais, sem entrada. Qual o valor de cada prestação, se a taxa de juros do financiamento for de 7% a.m.?
  → Resp. R\$ 15.242,07
- 3. Um aparelho eletrônico é vendido à vista por R\$ 6.000,00; mas pode ser financiado à taxa de 2,5% a.m.. Obter o valor de cada prestação nas seguintes condições de financiamento:
  - a) 12 prestações mensais iguais sem entrada; → Resp. R\$ 584,92
  - b) 18 prestações mensais iguais sem entrada; → Resp. R\$ 418,02
  - c) 24 prestações mensais iguais sem entrada; → Resp. R\$ 335,48
- 4. Um barco é vendido à vista por R\$ 6.000,00 ou então com 20% de entrada mais 4 prestações mensais e iguais. Qual o valor de cada prestação, se a taxa de juros for de 6% a.m.?
   → Resp. R\$ 1.385,24
- 5. Um eletrodoméstico é vendido nas seguintes condições:
  - Entrada de R\$ 70,00; e
  - 5 prestações mensais de R\$ 80,00 cada.
  - Sabendo-se que a taxa de juros do financiamento é de 5% a.m., pedese o preço à vista.
     → Resp. R\$ 416,36
- 6. Uma geladeira é vendida em 5 prestações mensais de R\$ 800,00 cada uma, sendo a primeira dada como entrada. Qual o preço à vista, se a taxa de juros de financiamento for de 4,5% a.m.?
   → Resp. R\$ 3.670,02
- 7. Um poupador necessita acumular nos próximos 5 anos a importância de R\$ 37.500,00 e acredita que se na data de hoje abrir uma caderneta no Banco Popular S/A. com os depósitos mensais de R\$ 500,00 ele terá o valor de que precisa. Considerando que a poupança paga, em média, uma taxa de 0,8% ao mês, pergunta-se: o nosso amigo poupador vai conseguir acumular o de que precisa? →Resposta: R\$ 37.500,00 e sobrará R\$ 1.118,43.

## Referências Bibliográficas

BRANCO, Anísio Costa Castelo, Matemática Financeira Aplicada; 2ª Edição Revista. São Paulo: Editora: Cengage Learning, 2008.

D'AMBRÓSIO, Nicolau; D'AMBRÓSIO, Ubiratã. Matemática comercial e financeira com complementos de matemática e introdução ao cálculo. 28<sup>ª</sup> ed. São Paulo: Ed. Nacional, 1980.

DANTE, Luiz Roberto; Tudo é Matemática. 2v. São Paulo: Ática, 2005.

FRANCISCO, Walter de; Matemática Financeira. 5 ed. São Paulo: Ed. Atlas, 1985.

HAZZAN, Samuel e POMPEO, José Nicolau, Matemática Financeira, 5<sup>a</sup> Ed. São Paulo: Editora Saraiva, 2005.

A MAGIA DA MATEMÁTICA, Curso Básico de Matemática Financeira, Disponível em: <<u>http://magiadamatematica.com/uss/administracao/10-</u> <u>matematica-financeira-curso-basico-administracao.pdf></u>, Acesso em 13 set. 2013

Centro Acadêmico de Tecnologia em Agronegócio, Disciplina de Matemática Financeira, Disponível em:<<u>http://www.catagronegocio.com.br/uploads/1/1/7/3/11739052/curso\_de\_m</u>

atematica\_financeira\_na\_hp\_12c.pdf, Acesso em 13 set. 2013

Centro Universitário Católico Salesiano Auxilium, Curso Pós Graduação MBA em Gestão Financeira, Disponível em: <<u>http://www.unisalesiano.edu.br/~notas/apostilas/Pos\_Graduacao/MBA%20em</u> %20Gest%E30%20Financeira%20e%20Cont%E1bil/An%E1lise%20de%20Inve stimentos/Instru%E7%F5es%20b%E1sica%20para%20calculadora%20hp12c.p df>, Acesso em 13 set. 2013

Faz A Conta, Disciplina Matemática Financeira, Disponível em: <<u>http://fazaconta.com/valor-futuro-investimentos.htm</u>> Acesso em 13 set. 2013

Hewlett–Packard Company, manual da calculadora financeira HP-12C, Disponível em: <<u>http://h10032.www1.hp.com/ctg/Manual/bpia5239.pdf</u>>, Acesso em 13 set. 2013 Matemática Didática, disciplina matemática financeira, Disponível em: <<u>http://www.matematicadidatica.com.br/JurosSimplesExercicios5.aspx#anchor</u><u>ex101</u>, Acesso em 13 set. 2013

Só Matemática, disciplina matemática financeira, Disponível em: <<u>http://www.somatematica.com.br/emedio/finan3.php></u>, Acesso em 13 set. 2013

Universidade Federal da Bahia – UFBA, Instituto Matemática, Disponível em: <<u>http://www.mat.ufba.br/disciplinas/financeira/utiliz\_hp.pdf></u>, Acesso em 13 set. 2013